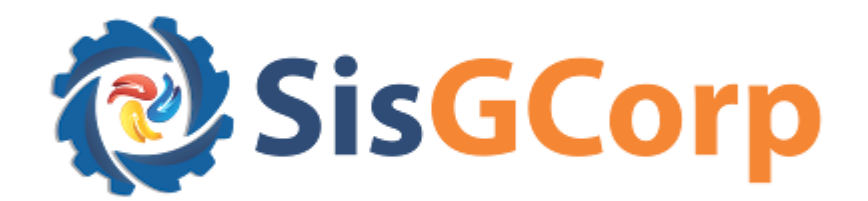

## MANUAL EXTERNO

# Controle de Aquisição de Munições PESSOA FÍSICA

### Sumário

Funcionalidade: Controle de Aquisição de Munições - Pessoa Física3

- » Controle de Compras4
- » Controle de Saldo4

#### Funcionalidade: Controle de Aquisição de Munições – Pessoa Física

Ao acessar o SisGCorp o sistema verifica as atividades existentes na base do SIGMA para os usuários Pessoa Física.

Ao acessar o sistema, será apresentado o menu da funcionalidade Controle de Venda de Munições:

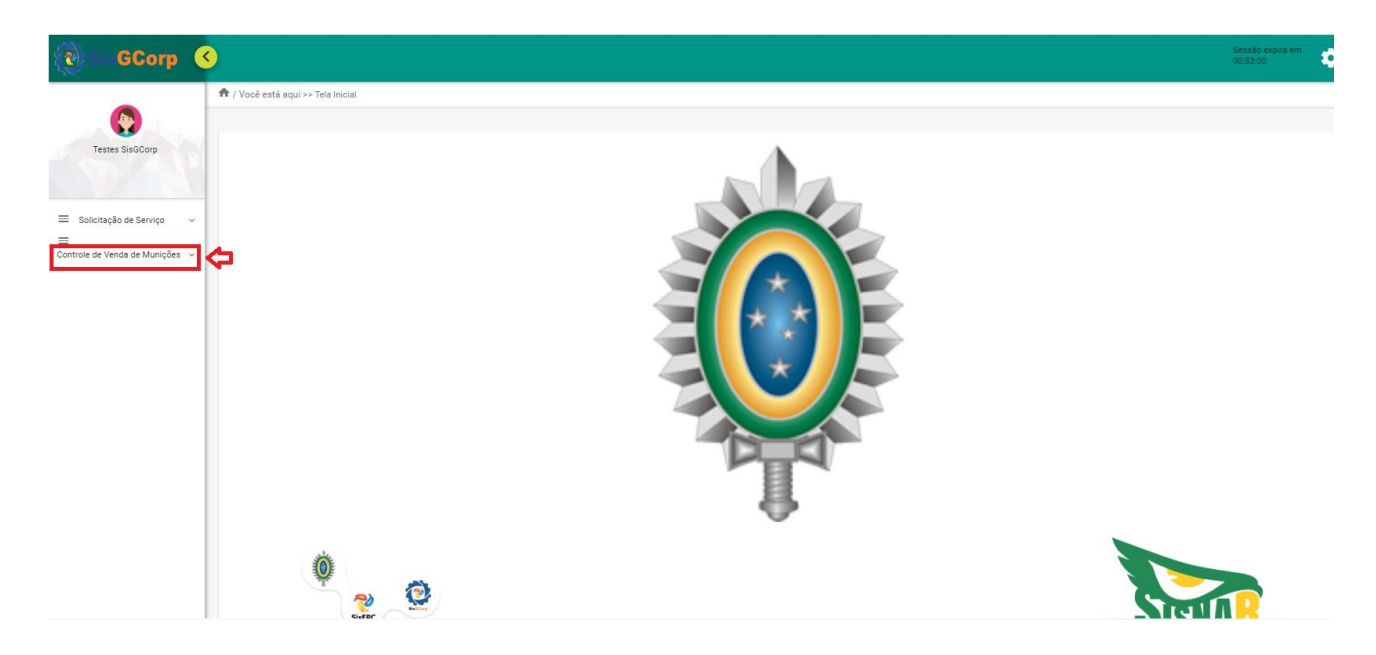

Ao selecionar a opção Controle de Venda de Munições, será apresentado o submenu Pessoa Física (PF):

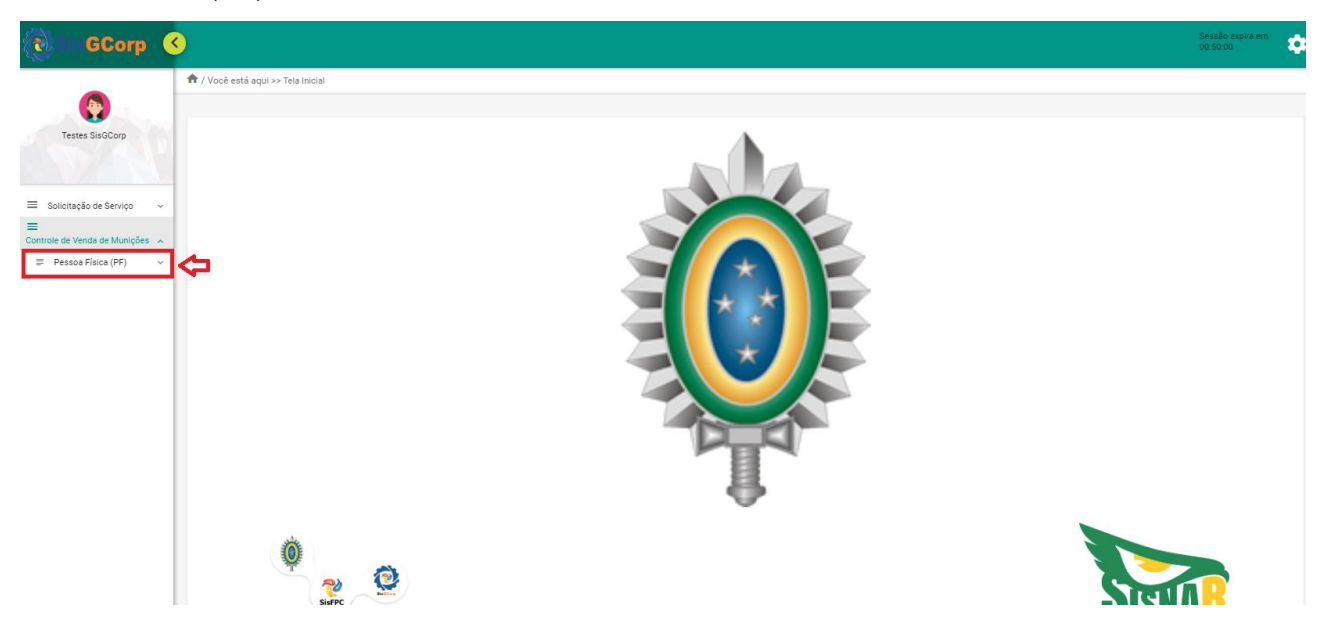

Selecionando o submenu Pessoa Física (PF), as opções Controle de Compras e Controle de Saldo serão disponibilizadas.

#### » Controle de Compras

Ao selecionar **Controle de Compras**, o sistema exibirá o **Histórico de Compras** do usuário com todas as aquisições realizadas no período de 365 dias. Disponibilizará também, os filtros que permitem uma pesquisa refinada por período determinado.

| SisGCorp                                 |                                              |                                                  |                  |                                                                                             |                | Se<br>00              | ssão expira<br>56:00 |
|------------------------------------------|----------------------------------------------|--------------------------------------------------|------------------|---------------------------------------------------------------------------------------------|----------------|-----------------------|----------------------|
|                                          | ♠ / Você está aqui >> Controle de Venda de M | unições >> Pessoa Física (PF) >> Controle de Cor | npras            |                                                                                             |                |                       |                      |
| Testes SisGCorp                          | Controle de Compras                          | $\Diamond$                                       |                  |                                                                                             |                |                       |                      |
|                                          | Histórico de Compras                         |                                                  |                  |                                                                                             |                |                       |                      |
| licitação de Serviço 🛛 🗸                 | Período                                      |                                                  |                  |                                                                                             | Q Listar todos | Q Aplicar filtro      | os                   |
| e de Venda de Munições 🔺                 | Até 📋                                        |                                                  |                  |                                                                                             |                |                       |                      |
| Pessoa Física (PF)                       |                                              |                                                  |                  |                                                                                             |                |                       |                      |
| Controle de Compras<br>Controle de Saldo | Data Movimento 📰<br>dd/mm/aaaa 🗖             | N° Movimento \Xi                                 | Razão Social 🚍   | Produto ==                                                                                  | N° CRAF =      | Status =              | 0                    |
|                                          | 27/08/2024                                   | 2400000454                                       | Empresa Testes 3 | Cabeça de guerra .22;<br>polvora                                                            | 999143         | Devolução (Rejeitada) |                      |
|                                          | 27/08/2024                                   | 24000000460                                      | Empresa Testes 3 | Espoleta - Insumo munição 5200;<br>br> Espoleta arma de fogo;<br>Projetil arma de fogo      | 999143         | Devolução (Rejeitada) |                      |
|                                          | 18/09/2024                                   | 24000000542                                      | Empresa Testes 3 | Projetil arma de fogo                                                                       | 999143         | Devolução (Rejeitada) |                      |
|                                          | 27/08/2024                                   | 2400000455                                       | Empresa Testes 3 | Espoleta - Insumo munição 5200;<br>Espoleta arma de fogo;<br>Projetil arma de fogo          | 999143         | Devolução (Rejeitada) |                      |
|                                          | 10/09/2024                                   | 2400000517                                       | Empresa Testes 3 | Cabeça de guerra .22;<br>> Espoleta -<br>Insumo munição 5200;<br>> Espoleta<br>arma de fogo | 999143         | Devolução (Rejeitada) |                      |
|                                          | 27/08/2024                                   | 24000000456                                      | Empresa Testes 3 | Cabeça de guerra .22;<br>polvora                                                            | 999143         | Devolução (Rejeitada) |                      |
|                                          | 28/08/2024                                   | 24000000463                                      | Empresa Testes 3 | Cabeça de guerra .22                                                                        | 999143         | Devolução (Rejeitada) |                      |
|                                          | 10/09/2024                                   | 24000000518                                      | Empresa Testes 3 | ш                                                                                           | 999143         | Devolução (Rejeitada) |                      |
|                                          | 27/08/2024                                   | 2400000457                                       | Empresa Testes 3 | Cabeça de guerra .22;<br>> Espoleta<br>arma de fogo;<br>> Projetil arma de                  | 999143         | Devolução (Rejeitada) |                      |

#### » Controle de Saldo

Ao selecionar essa opção Controle de Saldo, o usuário deverá informar o Nº SIGMA EB, SIGMA MB, SIGMA AER ou Nº SINARM para prosseguir:

| SisGCorp                                                                              |                                                                                                    |  |
|---------------------------------------------------------------------------------------|----------------------------------------------------------------------------------------------------|--|
| Testes SigGCorp                                                                       | 🏦 / Vooê estă aqui »> Controle de Venda de Munições »> Pessoa Física (PF) »> Controle de Compres                                                                                            |  |
|                                                                                       |                                                                                                    |  |
| <ul> <li>Solicitação de Serviço ~</li> <li>Controle de Venda de Munições ~</li> </ul> |                                                                                                    |  |
| Pessoa Física (PF)     Controle de Compras                                            | Controlar Saldo ×                                                                                                    |  |
| Comole de Salo                                                                        | SIGMA EB         SIGMA MB         SIGMA AER         SIGMA AER         SIGMA AER         SIGMA AER         SIGMA AER         SIGMA AER         SIGMA AER         SIGMA AER         SIGMA AER |  |

Após informar o Nº SIGMA EB, SIGMA MB, SIGMA AER ou Nº SINARM e selecionar a opção "SALDO", o sistema apresentará as informações pertinentes as movimentações realizadas pelo usuário.

| ()<br>Total             | A / Você está aqui >> Controle de Venda de Muni Visualizar Situação Saldo            | ões -> Pessoa Física (PF) -> Controle de Saldo |                                                                                 |                                |                       |  |
|-------------------------|--------------------------------------------------------------------------------------|------------------------------------------------|---------------------------------------------------------------------------------|--------------------------------|-----------------------|--|
| olicitação de Serviço v | N* SIGMA / N* SINARM                                                                 | Unite<br>270000                                | mite Anual Saldo Atual 69999989                                                 |                                |                       |  |
| Pessoa Fisica (PF) ^    | N* Série<br>xxxrffff<br>Marca<br>LUBECKER<br>Calibre<br>9x19mm Parabellum (Restrito) |                                                | Espécie  PISTOLA  Módelo  g20  Atividade  TiRO DESPORTIVO - ATIRADOR DESPORTIVO |                                |                       |  |
|                         | Data Movimento 📻<br>dd/mm/aaaa                                                       | N° Movimento 🖃                                 | Razão Social 🚍                                                                  | Produto ==                     | Quantidade Comprada 🖃 |  |
|                         | 19/05/2023                                                                           | 2300000016                                     | Empresa Testes 8 testes                                                         | munição 9m                     | 100                   |  |
|                         | 19/05/2023                                                                           | 2300000017                                     | Empresa Testes 8 testes                                                         | Munição                        | 400                   |  |
|                         | 19/05/2023                                                                           | 2300000019                                     | Empresa Testes 8 testes                                                         | munição 9m                     | 250                   |  |
|                         | 19/05/2023                                                                           | 2300000020                                     | Fábrica de Produtos Controlados pelo Exército<br>Teste 3 LTDA                   | insumo                         | 200                   |  |
|                         | 22/05/2023                                                                           | 2300000023                                     | Fábrica de Produtos Controlados pelo Exército                                   | MUN CBC 32SWL CHOG 98GR BLST C | 20                    |  |